## Załącznik nr 2 do Projektu " AKADEMIA OPIEKUNA"

## INSTRUKCJA LOGOWANIA -PLATFORMA AKADEMIA OPIEKUNA

1. Należy w swojej poczcie e-mail otworzyć skrzynkę mail-ową i sprawdzić Skrzynkę odbiorczą, a także inne foldery: Oferty lub SPAM i znaleźć wiadomość od EDUKA CENTER, oraz kliknąć w link kierujący do platformy AKADEMIA OPIEKUNA, która jest dostępna na platformie <u>opiekunwzlobku.pl</u>:

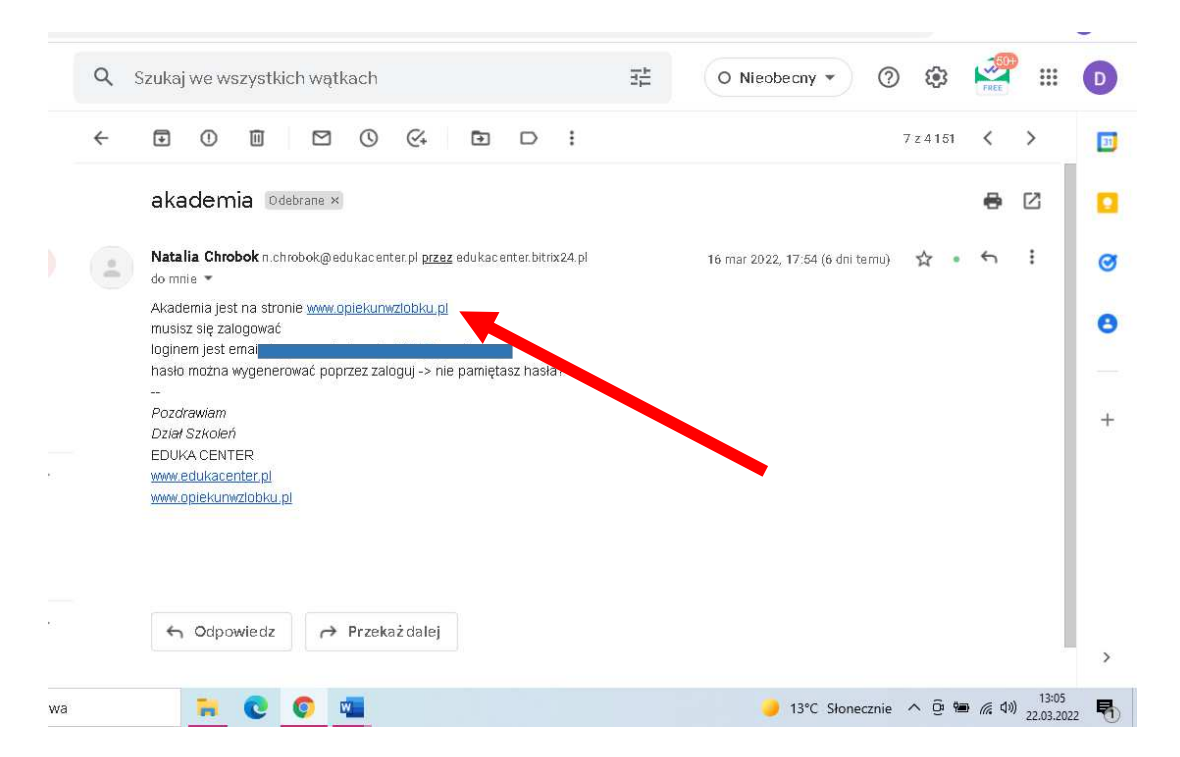

## 2. Na platformie <u>opiekunwzlobku.pl</u> klikamy opcję: "Zaloguj":

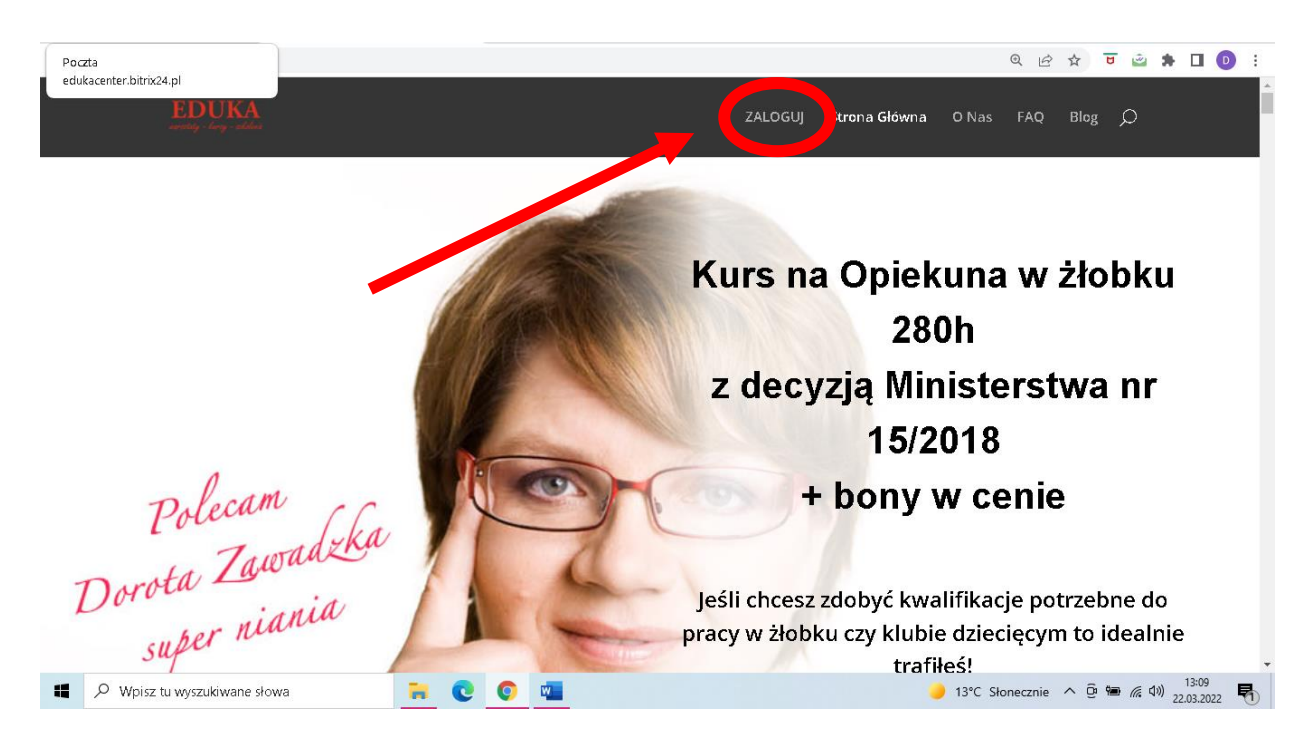

3. Następnie należy zalogować się za pomocą loginu i hasła który został podany w treści mail-a; loginem jest nasz adres e-mail, a hasło znajdziemy w treści mail-a lub możemy je sami w każdej chwili wygenerować na nowo, klikając przycisk: "Nie pamiętasz hasła":

| ← → C 🔒 opiekunwzłobku.pl/kursy/wp-login.php |          |                                                        | 순 🛧 😇 💩 🕏 🔲 💽 🗄                                       |
|----------------------------------------------|----------|--------------------------------------------------------|-------------------------------------------------------|
|                                              |          | Warsztaty - Kursy - szkolenia                          |                                                       |
|                                              |          | anna.kowalska@o2.pl                                    |                                                       |
|                                              |          | Hasto                                                  |                                                       |
|                                              |          | 🗆 Zapamiętaj mnie                                      |                                                       |
|                                              | 4        | ZALOGUJ SIĘ                                            |                                                       |
|                                              | - abarda | Nie pamiętasz hasła?                                   | Sa Month                                              |
|                                              |          | ← Przejdź do Nowoczesna platforma do kursów<br>on-line |                                                       |
|                                              |          | 🕼 Język                                                |                                                       |
|                                              |          | Polski                                                 |                                                       |
|                                              |          | ZMIEŃ                                                  |                                                       |
| P Wpisz tu wyszukiwane słowa                 | 🐂 💽 (    | o 🖷                                                    | 🌙 13°C Słonecznie \land 📴 📾 🦟 🕼 13:13<br>22.03.2022 🖣 |

4. Wystarczy w kolejnym kroku wpisać swój adres e-mail i kliknąć "Zdobądź nowe hasło"

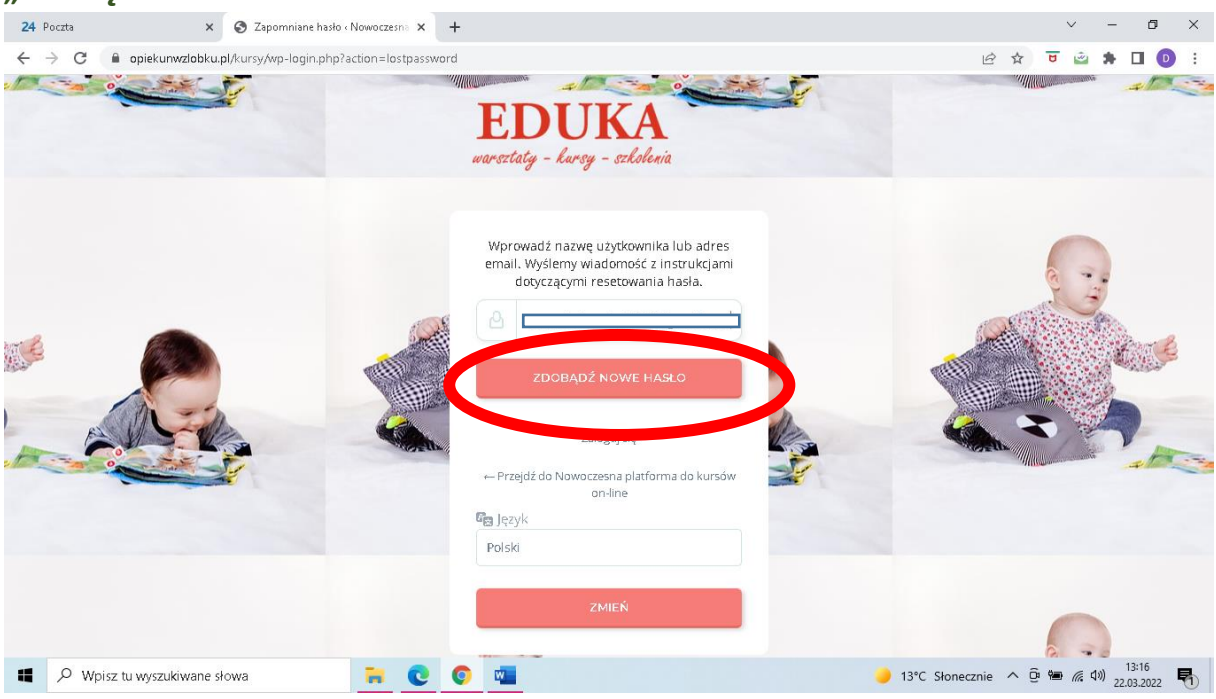

 Następnie w swojej poczcie elektronicznej znajdziemy automatycznie otrzymaną wiadomość, w której będzie link, dzięki któremu możemy ustawić nowe hasło:

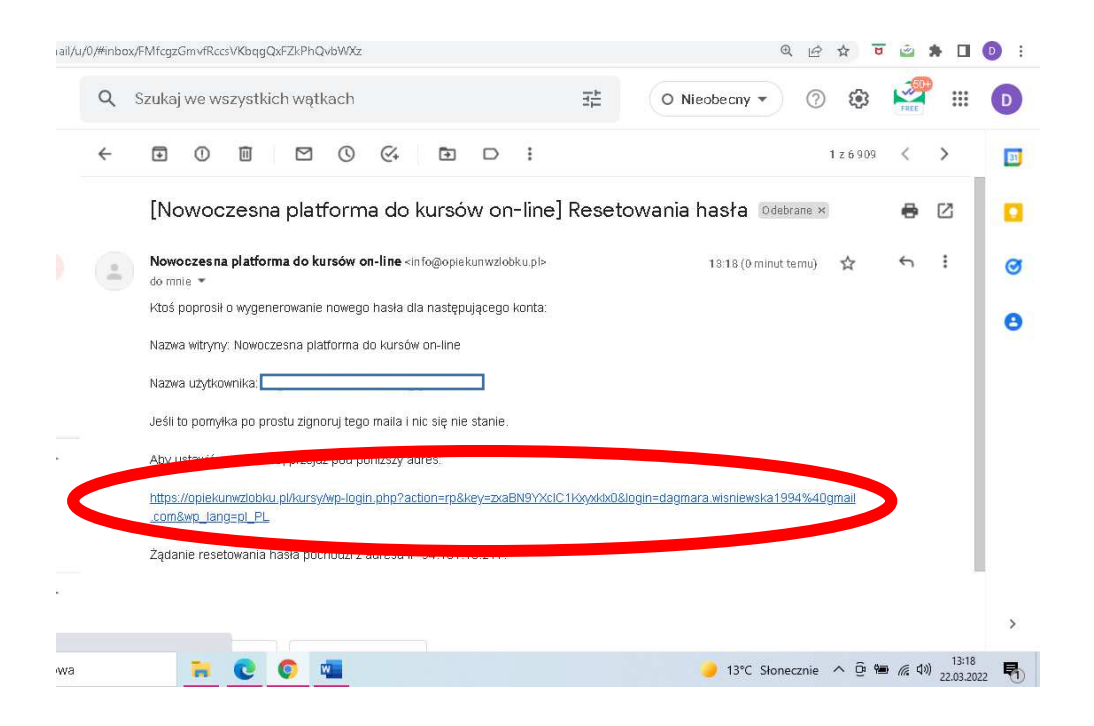

6. Następnie po kliknięciu w link otworzy nam się ponownie strona opiekunwzlobku.pl i należy wpisać nowe hasło, które będzie nam łatwo zapamiętać, by go używać do kolejnego logowania na platformę i kliknąć przycisk "ZAPISZ HASŁO":

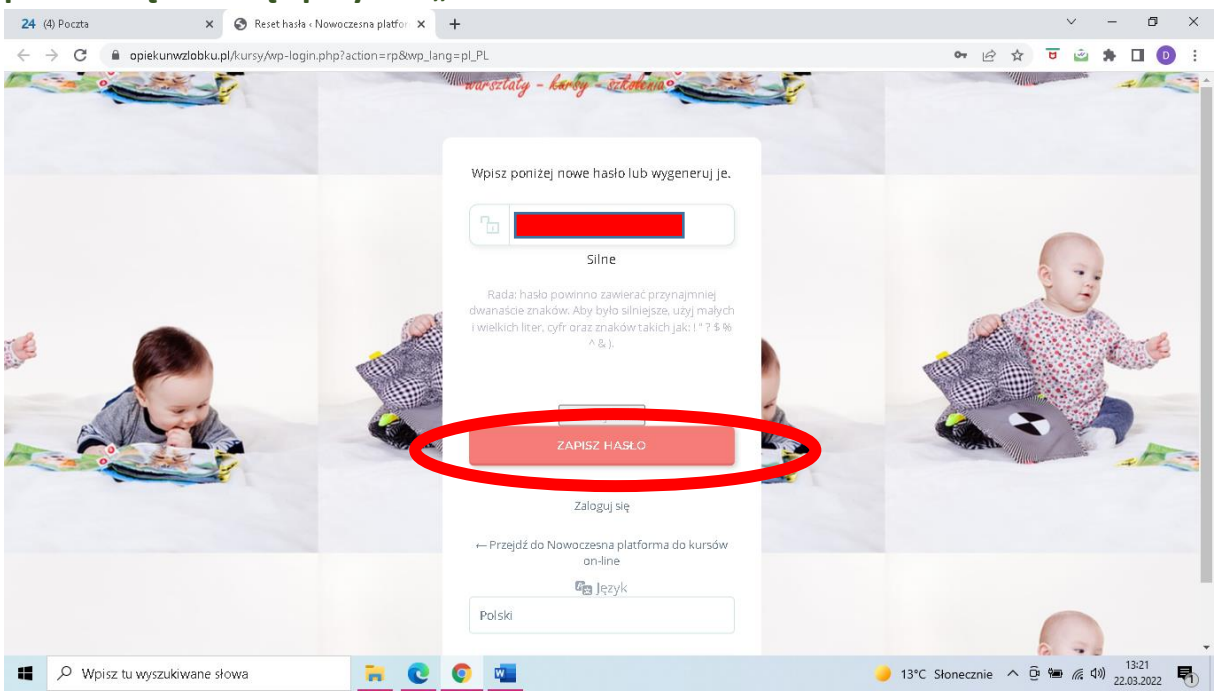

## 7. Następnie możemy się zalogować nowoustawionym hasłem:

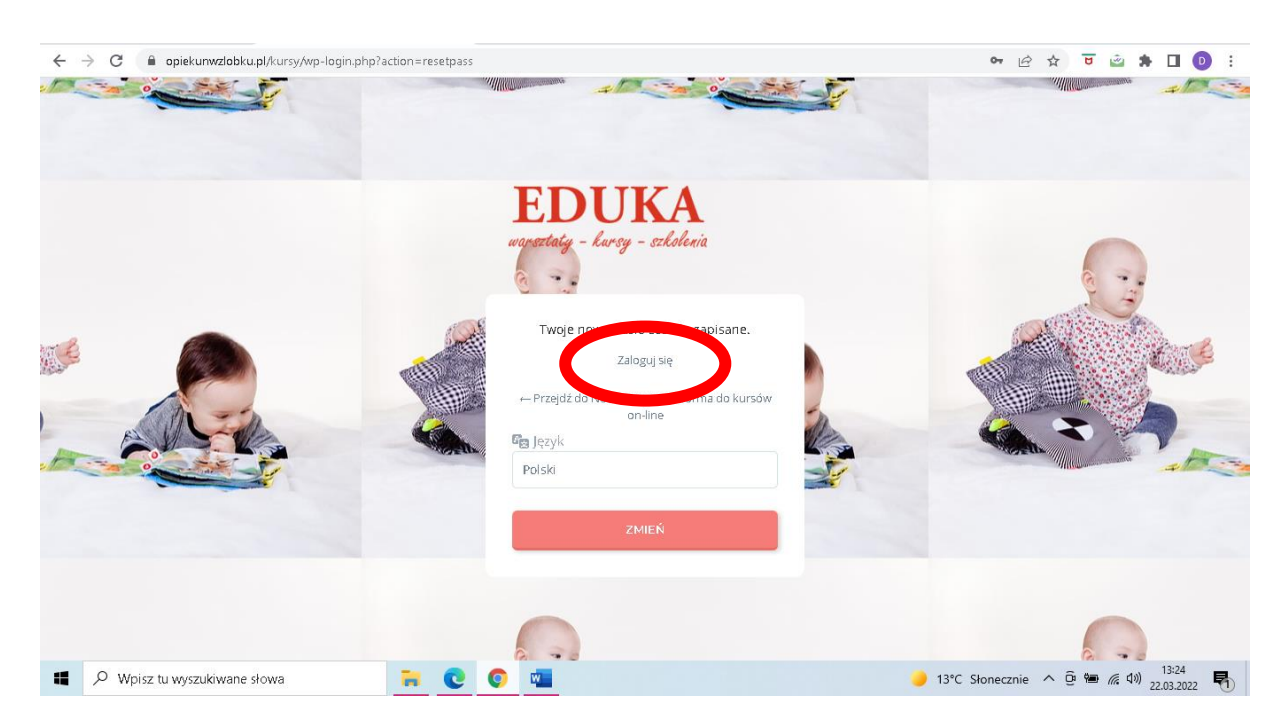

8. Należy wpisać nowe dane do logowania i się zalogować:

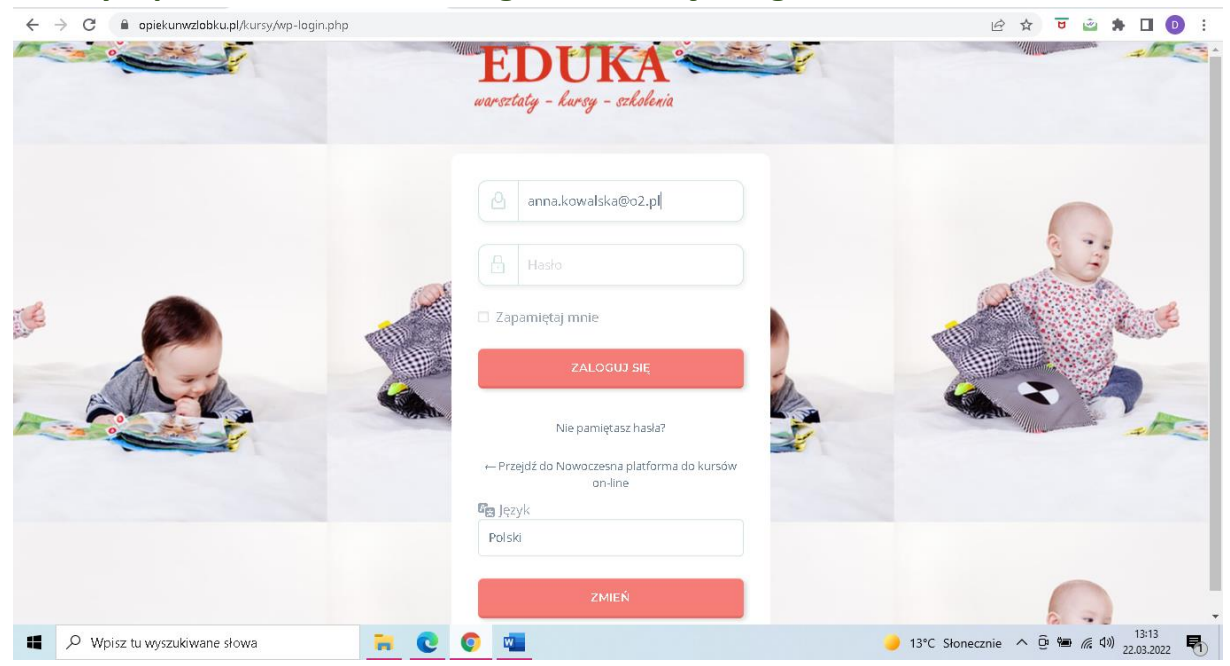

9. Po zalogowaniu widzimy panel "MOJE KONTO", gdzie możemy edytować swoje dane lub ewentualnie zmienić ponownie hasło na nowe:

| EDUKA<br>anny, ing. adua                     | Moje kursy Moje konto Wyl | oguj 🐣                                              |
|----------------------------------------------|---------------------------|-----------------------------------------------------|
|                                              |                           |                                                     |
| Moje konto                                   |                           |                                                     |
| strona główna opiskumwzłobka:pl > Moje konto |                           |                                                     |
| Zmień dane nersonalne                        |                           |                                                     |
|                                              |                           |                                                     |
|                                              |                           |                                                     |
| Unsudella                                    |                           |                                                     |
|                                              |                           |                                                     |
|                                              |                           |                                                     |
| Wyświetlana nazwa                            |                           |                                                     |
|                                              |                           |                                                     |
| Zmień basło                                  |                           |                                                     |
| Nove hasio                                   |                           |                                                     |
|                                              |                           | Justyna X                                           |
| Patholandi anyo hada                         |                           | Cześći Witaj na czacie Zaliczeń<br>Opiekun w żłobku |
|                                              |                           |                                                     |

10. Żeby zacząć korzystać z materiałów na platformie AKADEMIA OPIEKUNA, wystarczy kliknąć w przycisk " Moje Kursy", a następnie "AKADEMIA OPIEKUNA(BONUS)":

| C A          | opiekunwzłobku.pl/kursy/moje-konto/#       | 论 ☆ 한 查 券 日                                         |
|--------------|--------------------------------------------|-----------------------------------------------------|
| EI           | DUKA<br>jig. dag. addus                    | Moje kursy Moje konto Wyloguj 🕁 🖤                   |
| M            | 1oje konto                                 | AKADEMIA OPIEKUNA (BONUS)                           |
| stror        | ina glówna opiekunwzłobku.pl. → Moje konto |                                                     |
| Zm           | nień dane personalne                       |                                                     |
| Imię         | 2                                          |                                                     |
|              |                                            |                                                     |
| Nazv         | wisko                                      |                                                     |
| Wyś          | świetlana nazwa                            | Justyna ×                                           |
|              |                                            | Cześćł Witaj na czacie Zaliczeń<br>Opiekun w złobku |
| unwzlobku.pl | pl/kursy/akademia-opiekuna-bonus/          |                                                     |
| O Whisz tu   |                                            | 13°C Stonecznie 🛆 🛱 🕷 🕼                             |

11. Tu znaleźć można wszystkie materiały udostępnione na platformie, a także te, które są aktualizowane 2 x w tygodniu:

| ← → C                                                                                                    |                                                                                                    | Q                                   | . 🖻 🛧 🛡 🖻 🏞 🔲 💿 🗄            |  |  |  |  |
|----------------------------------------------------------------------------------------------------|----------------------------------------------------------------------------------------------------|-------------------------------------|------------------------------|--|--|--|--|
|                                                                                                    | Panel f                                                                                                    | Sursu Mojekursy Mojekonto Wyloguj 🛁 | 0                            |  |  |  |  |
| 🙆 Autor: kursy                                                                                                    |                                                                                                    |                                     |                              |  |  |  |  |
| AKADEMI<br>OPIEKUN                                                                                                   | A<br>A [BONUS]                                                                                                    |                                     |                              |  |  |  |  |
| atrona główna opiekurwulobku pl. > AKACEMI                                                                           | r Obiekniva leowing                                                                                                    |                                     |                              |  |  |  |  |
| AKADEMIA OPIEKUNA                                                                                                    |                                                                                                    |                                     |                              |  |  |  |  |
| Dia kursantów kursu Opiekuna w Żłobku http:<br>ORATIS przez 24 miesiące )<br>Co miesiąc stopniowa masz dostęp do nov | Dla kursantów kursu Opiekuna w Żłobku http://opiekurawzłobku.pl.AKADEMIA OPIEKUNA przez 24 miesiący za 0 zł (kursanci drzymują automatyczny dostęp do Akademii<br>ORATIS przez 24 miesiące )<br>Co miesiąc stopniowa masz. dostęp do nowych materiałów. Aż 2x w tygodniu udostępniamy nowe materiały – śledź na bieżąco jakie na naszym fb i instagram!                                                                                                    |                                     |                              |  |  |  |  |
| *pamiętaj, że nie masz możliwości dostępu                                                                            | *pamiętaj, że nie masz możliwości dostępu do materiałów w całości które są zaplanowane na 24 miesiące.                                                                                                    |                                     |                              |  |  |  |  |
| Parmowe<br>Materiały                                                                                                 | Super Niania<br>Warsztaty                                                                                                    | Styczniowe<br>Bajęczki              | 0                            |  |  |  |  |
| 📲 🔎 Wpisz tu wyszukiwane słowa 📔 🔇                                                                                   | [] [] [ | 🤳 13°C Słone                        | cznie ^ @ 🖮 🦟 🕬 22.03.2022 😽 |  |  |  |  |

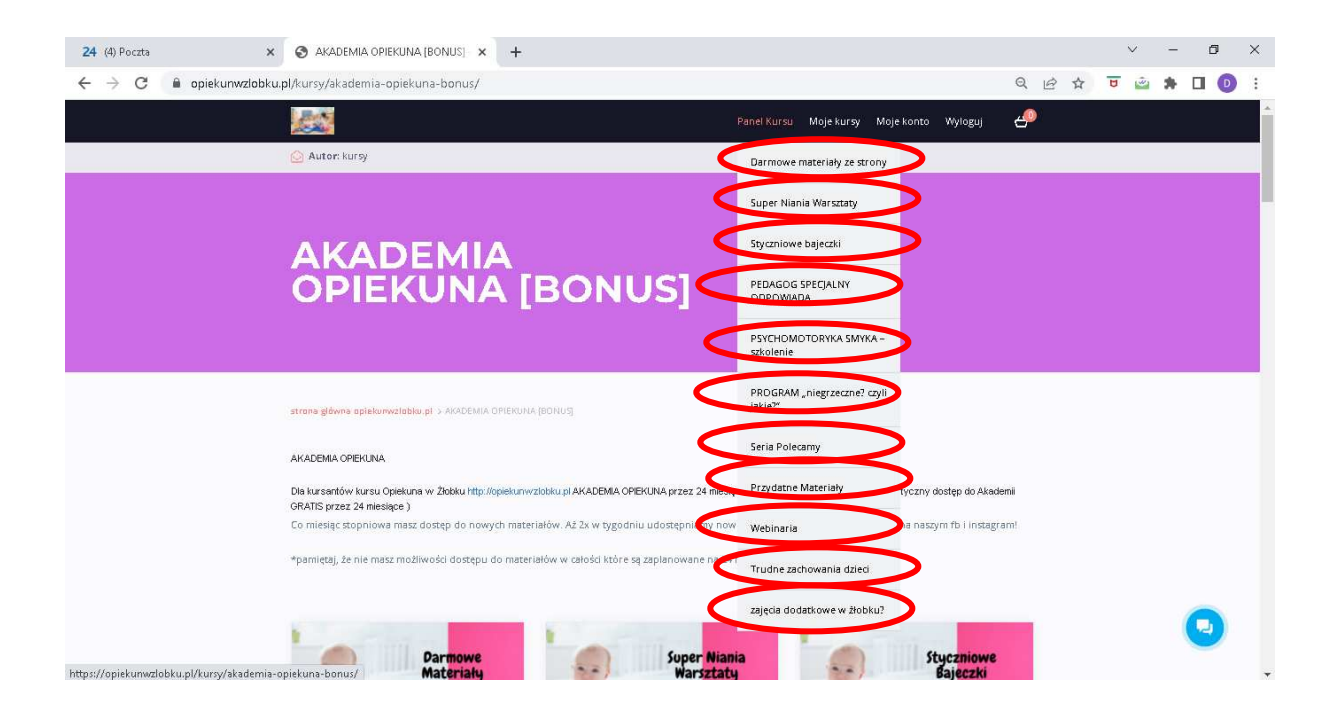